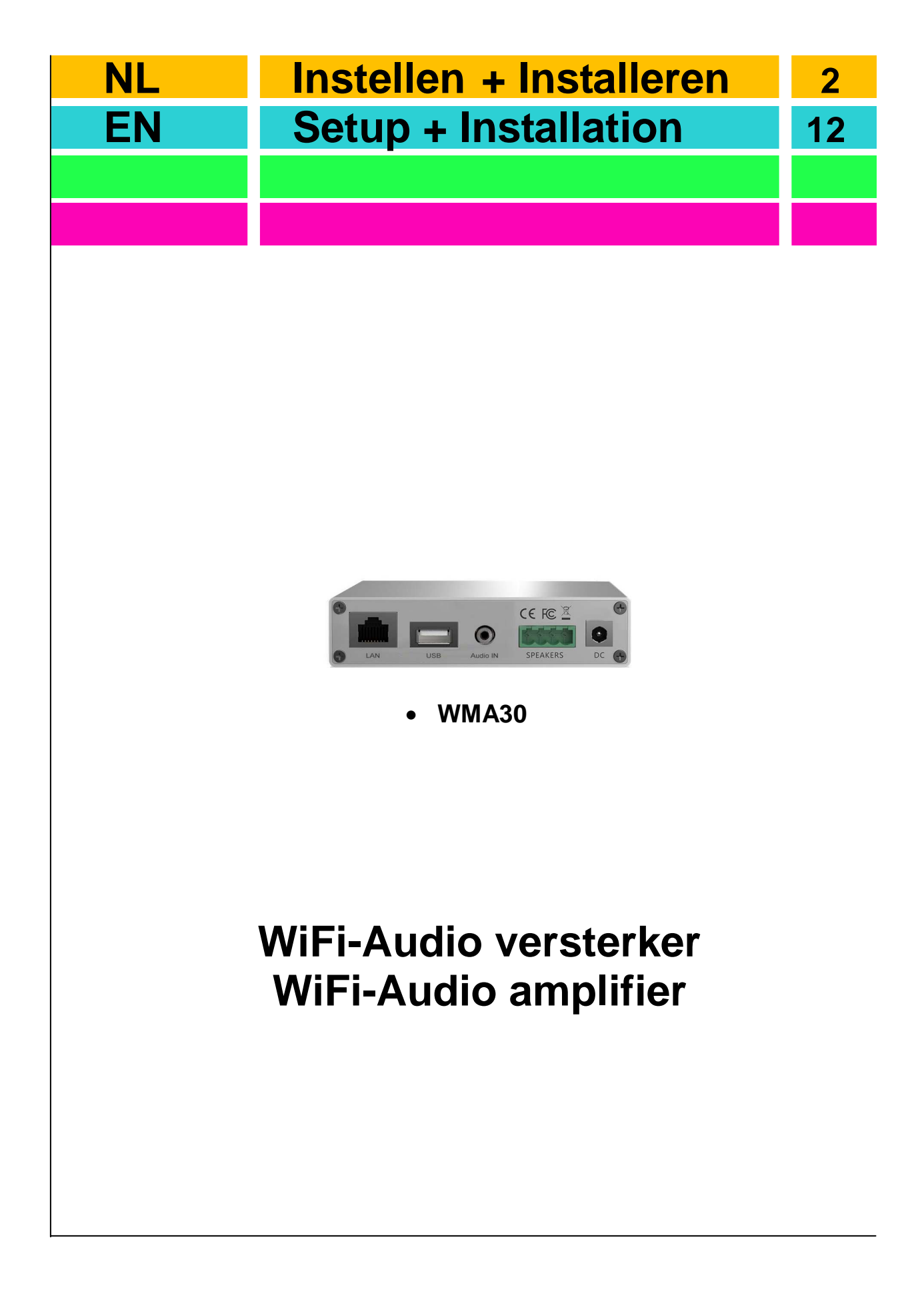

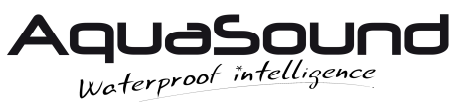

# Inhoud

| Checklist alle onderdelen                                                                            | 3  |
|----------------------------------------------------------------------------------------------------|----|
| <ul> <li>Instellen:</li> <li>WiFi-Audio versterker toevoegen aan uw huisnetwerk (2.4 GHz)</li> </ul> | 4  |
| WiFi-Audio versterker via LAN toevoegen<br>aan uw huisnetwerk                                        | 8  |
| Aansluiten externe bron (AUX)                                                                        | 9  |
| Resetten WiFi-Audio versterker                                                                       | 10 |
| Welke App's kunt u gebruiken                                                                         | 10 |
| Installeren van de WiFi-Audio versterker                                                             | 11 |

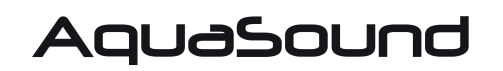

www.aquasound.eu - info@aquasound.eu

### **Checklist onderdelen**

Dank u wel voor de aankoop van dit AquaSound product. De WiFi-Audio versterker is een geavanceerd (draadloos) Wi-Fi audio systeem voor keuken, badkamer of elke andere ruimte in huis. De onderstaande onderdelen vindt u in de verpakking:

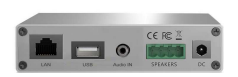

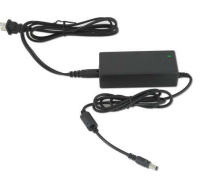

Digitale WiFi-Audio versterker/ontvanger (1x)

230V/24V adapter (1x)

Speakersnoer 3,5 meter (2x), indien er ook speakers zijn geleverd.

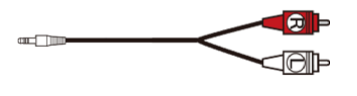

 $RCA \rightarrow mini-jack kabel (1x)$ 

#### **Specificaties:**

Model: Vermogen: Wi-Fi: LAN: Audio input: Protocols: Decoding: Muziek formaten: Adapter: Impedance: Frequentie bereik: Afmetingen (I x b x h): Gewicht: WMA30 30W (2x 15W RMS) IEEE801.11 b/g/n (2,4G) Single 10/100M, RJ45 Analoog 3,5 mm (mini-jack) AirPlay, DLNA, UPnP, Spotify Connect, Qplay Tot 24bit/192kHz FLAC/MP3/AAC/AAC+/ALAC/APE/WAV AC 230V (24v /3,5A) 8 Ohm 20 Hz - 20kHz 100 x 800 x 22 mm 0,4kg

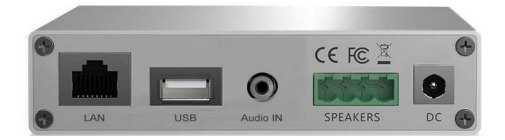

### WiFi-Audio versterker toevoegen aan uw huisnetwerk

#### WiFi-Audio versterker toevoegen aan uw draadloze huisnetwerk (2.4 GHz)

Onderstaande stappen dient u eenmaal uit te voeren. De WiFi-Audio versterker is dan permanent met uw huisnetwerk verbonden.

- Zorg ervoor dat de WiFi-Audio versterker op een locatie staat waar een goede Wi-Fi verbinding gewaarborgd is.
- Voeg de WiFi-Audio versterker eerst toe aan uw draadloze huisnetwerk, alvorens u tot inbouw overgaat.
- Sluit ook 1 of 2 speakers aan, zodat u makkelijker door het instel-proces geleid wordt (tbv stembegeleiding).

1 Download nu de **Muzo Player**\* App via Google Play of Apple's App-store, maar open de App nog niet.

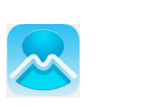

- 2 Sluit de Wi-Fi-Audio versterker aan op de stroom. Wacht nu 45 seconden.
- 3 Neem uw mobiele telefoon of tablet ter hand en zet de 3G/4G UIT.
- 4 Ga nu eerst naar de Wi-Fi instellingen in uw mobiele telefoon of tablet.
- 5 Zoek het Wi-Fi netwerk "SoundSystem" of "WiFi Speaker" en verbind ermee.

Als dat is gelukt ziet u staan 'Verbonden, geen internet' (dit is juist). U hoort een stem die zegt 'you are now connected to the speaker'. (Als een Password wordt gevraagd toets dan: **88888888**)

(Als een Password wordt gevraagd toets dan: 888888

- 6 Start nu de Muzo Player App op.
- 7 De App zal de WiFi-Audio versterker nu vinden, de melding 'Found 1 device' verschijnt.
- 8 Druk 'Apparaat Toevoegen' (Indien gevraagd, kies voor 'Muzo Cobblestone')

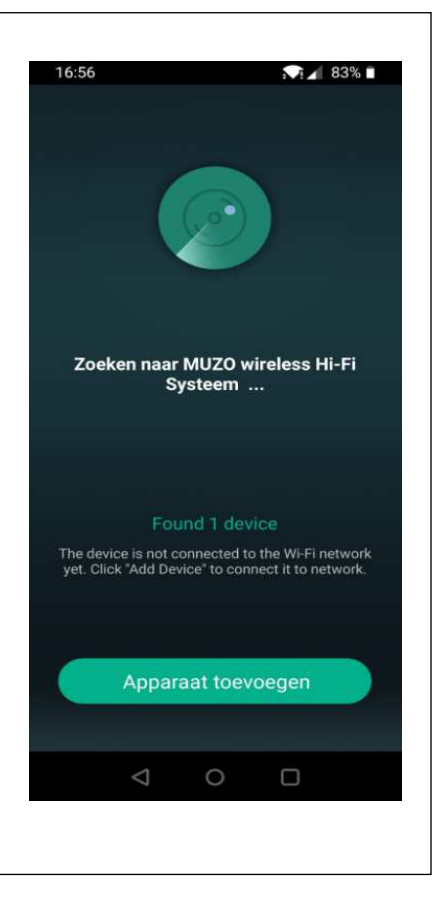

| (1-            |
|----------------|
|                |
| đ              |
|                |
|                |
|                |
|                |
|                |
| %              |
| ming           |
| router<br>n te |
| router<br>n te |
| router<br>n te |
| router<br>n te |
|                |

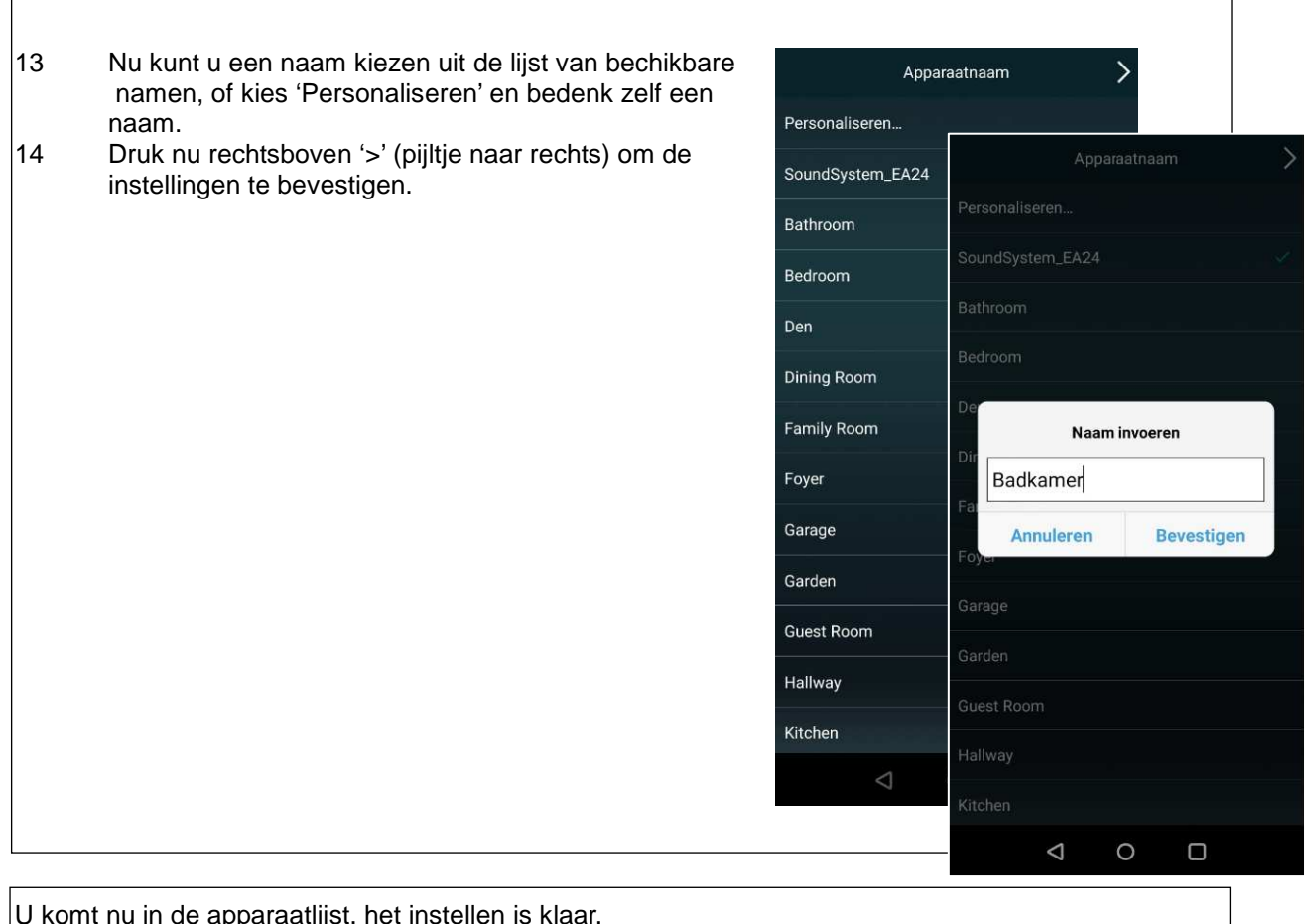

APPARAATLIJST

+ C

<

U komt nu in de apparaatlijst, het instellen is klaar.

Selecteer een apparaat of swipe naar links en rechts om in de • Verschillende schermen te komen.

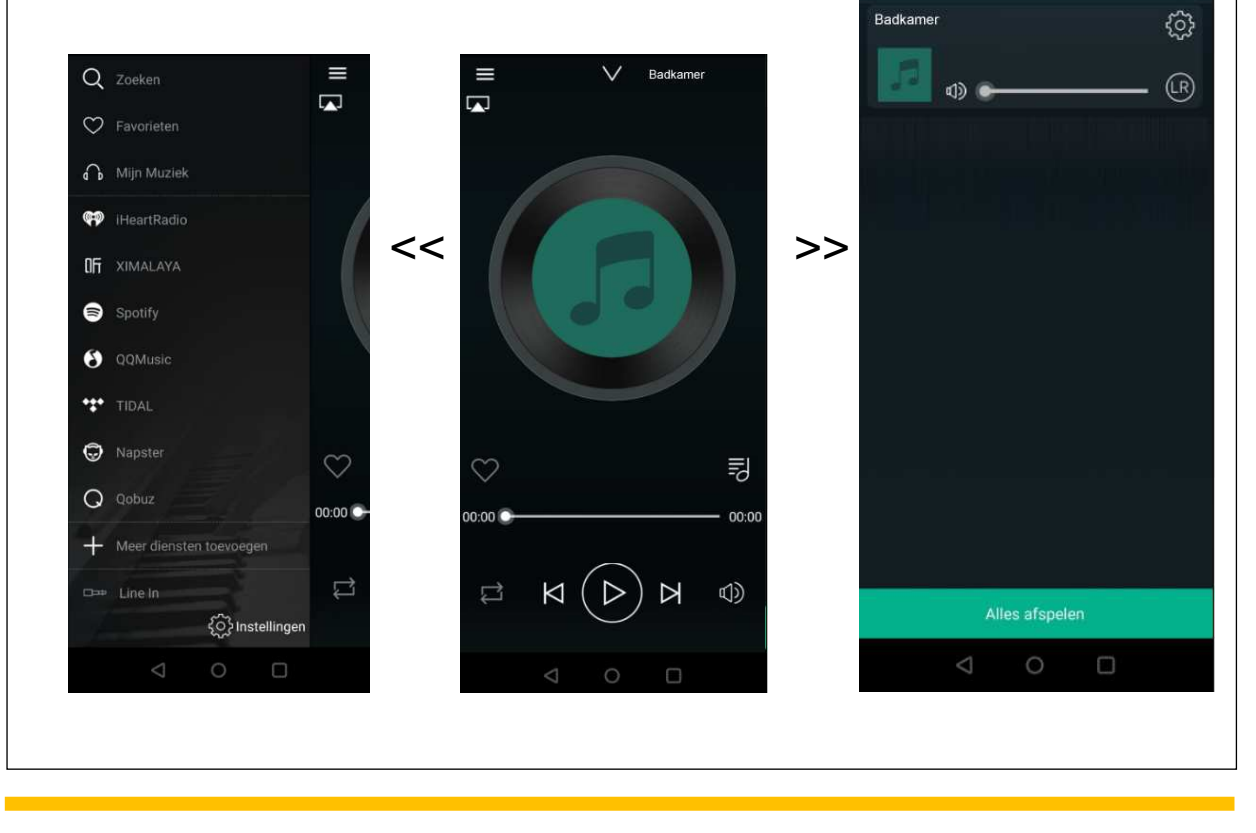

De WiFi-Audio versterker is nu permanent in uw huisnetwerk opgenomen.

- Zet de 3G/4G weer aan op uw mobiele telefoon/tablet.
- Nu mag uw mobiele telefoon/tablet weer met uw Wi-Fi huisnetwerk (2.4 Ghz) verbonden worden.

#### Apple gebruikers:

- Stream via de AirPlay functie van uw mobiele telefoon.
- Stream via de Muzo App op uw mobiele telefoon of tablet.
- Stream rechtstreeks vanuit Spotify (Spotify Premium account vereist).

#### Android gebruikers:

- Stream via de Muzo APP op uw mobiele telefoon.
- Stream rechtstreeks vanuit Spotify (Spotify Premium account vereist).

#### AquaSound N-Joy gebruikers:

• Stream vanuit de N-Joy controller rechtstreeks naar de WiFi-Audio versterker.

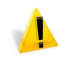

Zorg ervoor dat de WiFi-Audio versterker op een locatie staat waar een goede Wi-Fi verbinding gewaarborgd is.

# WiFi-Audio versterker via LAN toevoegen aan uw huisnetwerk

Het is ook mogelijk om de versterker met een LAN-kabel (niet meegeleverd) in uw huisnetwerk op te nemen. In dit geval zijn er verder geen instellingen nodig en kunt u de WiFi-Audio versterker direct gebruiken met de Muzo Player App of middels de Airplay functie van Apple.

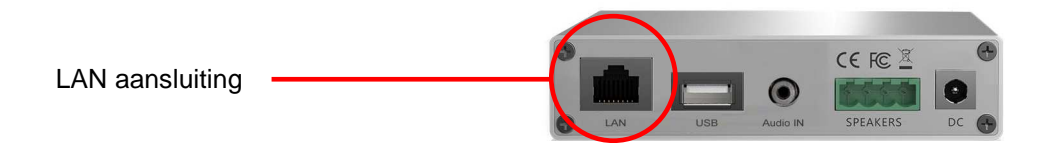

### Aansluiten externe bron:

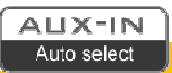

Op de versterker is een Aux-In (Line In / Audio In) voorzien. Hier kunt u bijvoorbeeld een TV op aansluiten. Het geluid van de TV zal dan te horen zijn via de speakers die zijn aangesloten op deze versterker. De AUX-In kan op 2 manieren geactiveerd worden.

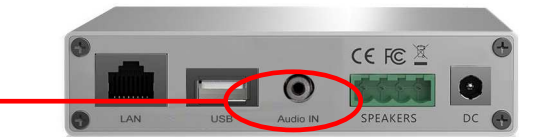

Line-In (Aux-In)

#### Handmatige Aux:

De versterker kan via de Muzo Player App op Aux-In (Line-In) gezet worden. Het geluid van een apparaat (bv TV) welke is aangesloten op de Line-In zal nu via de speakers van de versterker te horen zijn.

#### AUTO-AUX

De Auto-Aux wordt geactiveerd nadat u een muziekstream pauzeert. Na 7-8 seconde schakelt de versterker automatisch om naar Aux-In. Start u weer een stream, dan zal de versterker automatisch omschakelen en de stream ten gehore brengen.

# Welke App's kunt u gebruiken:

Er zijn meerdere App's beschikbaar via Google Play of Apple's App-store. Kies de App waar u het prettigst mee kunt werken.

- Muzo Player
- Smart Sonix
- 4Stream

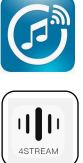

## Resetten van de WiFi-Audio versterker:

Om de WiFi-Audio versterker te resetten, houdt u de WPS-toets minimaal 10 seconde in. Na zo'n 10 seconde hoort u de stem bevestigen dat de reset is geslaagd, u hoort '*restore to factory settings*'.

### Installeren van de WiFi-Audio versterker en speakers:

Als het apparaat correct is toegevoegd aan uw huisnetwerk dan kunt u 'm inbouwen. Houd rekening met de volgende punten om de versterker juist te plaatsen:

- De WiFi-Audio versterker mag achter het verlaagde plafond geplaatst worden (via het • speakergat), mits er voldoende Wi-Fi bereik is.
- De ruimte (achter het plafond) moet minimaal 75 mm zijn. .
- Achter het plafond dient een stopcontact aanwezig te zijn.
- Indien u een LAN-kabel achter uw plafond heeft gelegd, steek deze dan in de RJ45 aansluiting.

Speakers installeren:

1

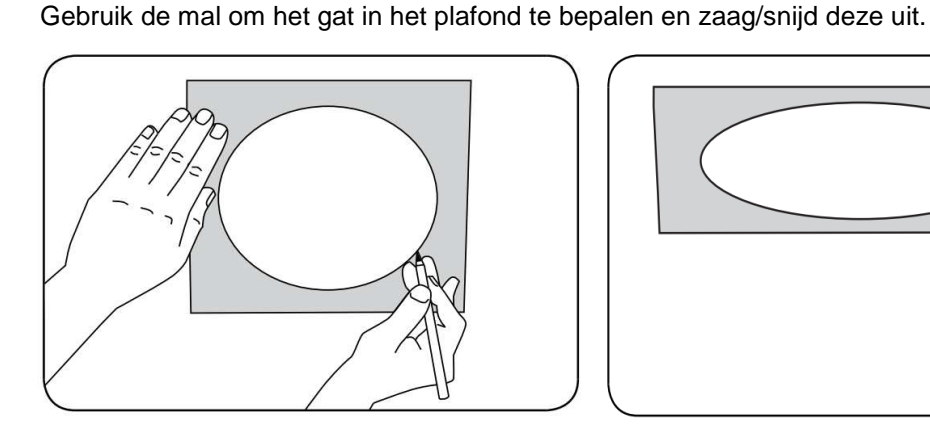

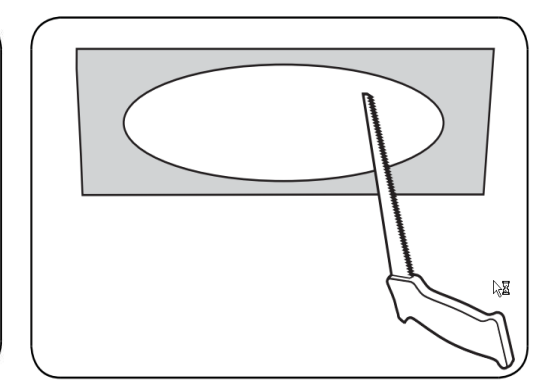

2 Plaats de speaker in het gat. Met een schroevendraaier kunt u de 4 schroeven aandraaien. Hierdoor zullen de haken (achterzijde) omklappen en de speaker vastzetten. Gebruik een schroevendraaien en geen schroefmachine.

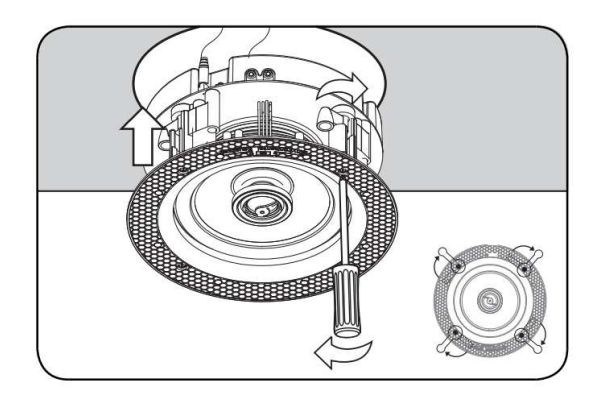

# Contents

| Checklist all parts                                                                              | 13 |  |
|--------------------------------------------------------------------------------------------------|----|--|
| <ul> <li>Set up:</li> <li>Add the WiFi-Audio amplifier to your home network (2.4 GHz)</li> </ul> | 14 |  |
| <ul> <li>Add the WiFi-Audio amplifier via LAN to<br/>your home network</li> </ul>                | 18 |  |
| Connecting external source (AUX)                                                                 | 19 |  |
| Reset WiFi-Audio amplifier                                                                       |    |  |
| Which apps can you use?                                                                          | 20 |  |
| Installing the WiFi-Audio amplifier                                                              | 21 |  |

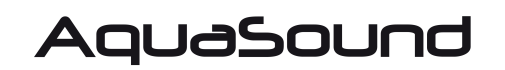

www.aquasound.eu - info@aquasound.eu

## **Checklist all parts**

Thank you for purchasing this AquaSound product. The WiFi-Audio amplifier is an advanced (wireless) Wi-Fi audio system for kitchen, bathroom or any other room in the house. You will find the following parts in the package:

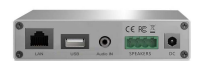

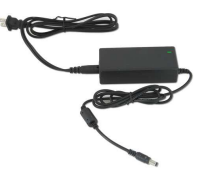

-

Digital WiFi-Audio amplifier/receiver (1x)

230V/24V adapter (1x)

Speaker cord 3,5 meters (2x), if speakers are also supplied.

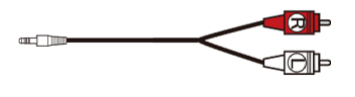

 $RCA \rightarrow mini-jack \ cable \ (1x)$ 

### Specifications:

Model: Power: Wi-Fi: LAN: Compatible: Decoding: Music formats: Adapter: Impedance: Frequency range: Dimensions (I x b x h): Weight: WMA30 30W (2x 15W RMS) IEEE801.11 b/g/n (2,4G) Single 10/100M, RJ45 AirPlay, DLNA, UPnP, Spotify Connect, Qplay Up to 24bit/192kHz FLAC/MP3/AAC/AAC+/ALAC/APE/WAV AC 230V (24v /3,5A) 8 Ohm 20 Hz – 20kHz 100 x 800 x 22 mm 0,4kg

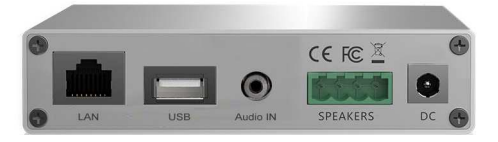

## Add the WiFi-Audio amplifier to your home network

#### Add WiFi-Audio amplifier to your home network (2.4 GHz)

You need to complete the steps below only once. The WiFi-Audio amplifier is then permanently connected to your home network.

- Make sure that the WiFi-Audio amplifier is in a location where a good Wi-Fi connection is guaranteed.
- Add the WiFi-Audio amplifier to your wireless home network before you proceed with installation of the device (for instance behind a ceiling).
- Connect 1 or 2 speakers, making it easier for you to be guided through the set-up process (via voice guidance).

1 Download the **Muzo Player**\* App via Google Play or Apple's App store, but do not yet open the app.

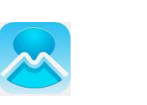

- 2 Connect the WiFi-Audio amplifier to the plugged in power adapter. Now wait 45 seconds.
- 3 Take your mobile phone or tablet and turn the 3G / 4G OFF.
- 4 First go to the Wi-Fi settings in your mobile phone or tablet.
- 5 Search for and connect to the Wi-Fi network named "SoundSystem" or "WiFi Speaker".

If successful, you will see "Connected, no internet" (this is correct). You will hear a voice saying '*you are now connected to the speaker*'. (If a Password is requested then enter: **88888888**)

| 6<br>7<br>8 | Next start the Muzo Player app.<br>The app will now find the WiFi-Audio amplifier, the notification<br>"Found 1 device" appears.<br>Press "Add device" (If requested, choose<br>"Muzo Cobblestone") |
|-------------|----------------------------------------------------------------------------------------------------|
|             | Zoeken naar MUZO wireless Hi-Fi<br>Systeem                                                                                                    |
|             | Found 1 device                                                                                                    |
|             | The device is not connected to the Wi-Fi network<br>yet. Click "Add Device" to connect it to network.                                                                                               |
|             | Apparaat toevoegen                                                                                                    |
|             |                                                                                                    |
|             |                                                                                                    |

| 9  | A list of Wi-Fi networks (Routers) now appears.<br>Choose the network with which you want to connect<br>the WiFi-Audio amplifier.<br>Enter the password of your home network, then choose next. | 16:59 ■ 2%   SELECT NETWORK Choose the network you want the device to use. MUZO only supports 2.4cs is the device to use. MUZO only supports 2.4cs is the device to use. MUZO only support 2.4cs is the device to use. MUZO only support 2.4cs is the device tot use. MUZO only support 2.4cs is the de                 |
|----|----------------------------------------------------------------------------------------------------|----------------------------------------------------------------------------------------------------|
|    |                                                                                                    |                                                                                                    |
| 11 | If the connection is successful, you will see the<br>"Connected" screen and you will hear a voice say<br>'Connected to your Wi-Fi network'<br>Choose 'Next'.                                    | UREBONDEN        Our provide the device of the output of the device of the output of the device of the output of the device of the output of the device of the output of the device of the output of the device of the output of the device of the device |

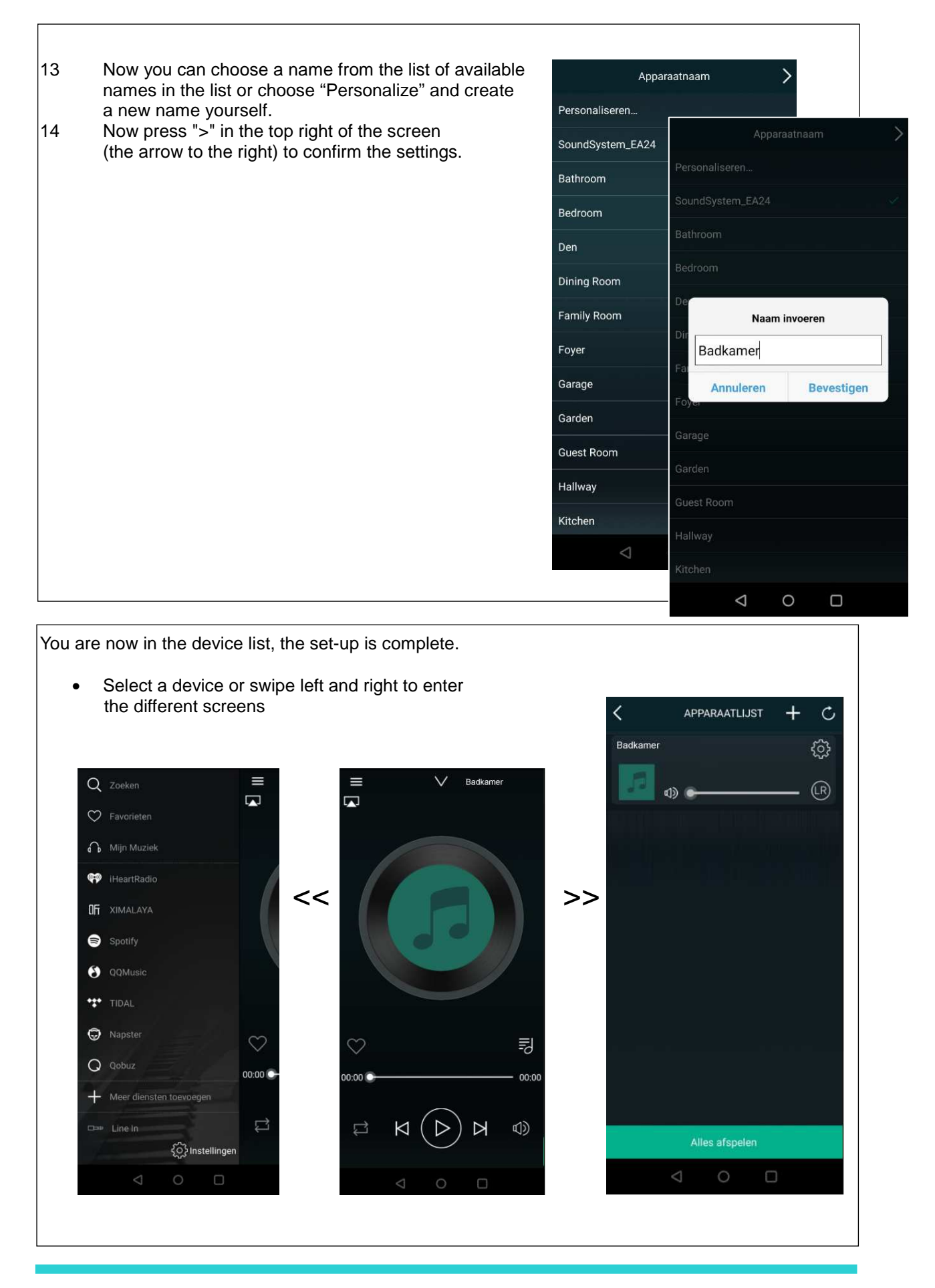

The WiFi-Audio amplifier is now permanently included in your home network.

- Switch on the 3G / 4G on your mobile phone / tablet.
- Now your mobile phone / tablet can be connected to your Wi-Fi home network (2.4 GHz) again.

### Apple users:

- Stream via the AirPlay function of your mobile phone.
- Stream via the Muzo App on your mobile phone or tablet.
- Stream directly from Spotify (Spotify Premium account required).

### Android users:

- Stream via the Muzo App on your mobile phone or tablet.
- Stream directly from Spotify (Spotify Premium account required).

### AquaSound N-Joy users:

• Stream directly from the N-Joy controller to the WiFi-Audio amplifier.

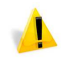

Make sure the WiFi-Audio amplifier is in a location where a good Wi-Fi connection is guaranteed.

# Add the WiFi-Audio amplifier to your home network via LAN

It is also possible to add the amplifier to your home network with a LAN cable (not included). In this case, no further settings are required and you can use the WiFi-Audio amplifier directly with the Muzo Player app or through Apple's Airplay function.

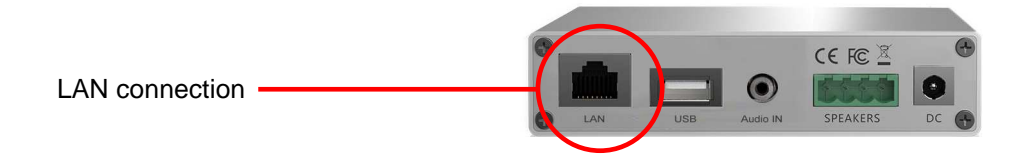

| AU  | X-     | IN  |
|-----|--------|-----|
| Aut | o sel· | ect |

## **Connecting an external source:**

An Aux-In (Line In) is provided on the amplifier. You can connect a to TV, for example. The sound from the TV will then be heard through the speakers connected with this amplifier. The AUX-In can be activated in 2 ways.

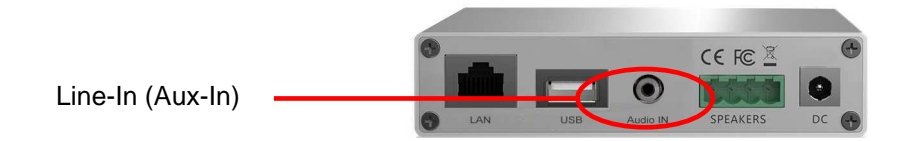

#### Manual Aux:

The amplifier can be set to Aux-In (Line-In) via the Muzo Player app. The sound from a device (e.g. TV) connected to the Line-In will now be heard through the speakers of the amplifier.

#### AUTO-AUX

The Auto-Aux is activated after you pause the active music stream. After 7-8 seconds the amplifier automatically switches to Aux-In. If you start a stream again, the amplifier will automatically switch over and play the stream.

## Which apps can you use:

There are several apps available through Google Play or Apple's App Store. Choose the app that works best for you.

- Muzo Player
- Smart Sonix
- 4Stream

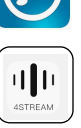

# **Resetting the WiFi-Audio amplifier:**

To reset the WiFi-Audio amplifier, hold the WPS key for at least 10 seconds. After about 10 seconds you hear a voice confirming that the reset was successful, you will hear '*restore to factory settings*'.

## Installing the WiFi-Audio amplifier and speakers:

If the device has been correctly added to your home network, you can install it. Keep the following points in mind to position the amplifier correctly:

- The WiFi-Audio amplifier can be placed behind the suspended ceiling (via the speaker hole), • provided there is sufficient Wi-Fi range.
- The space (behind the ceiling) must be at least 75 mm. .
- A power socket must be present behind the ceiling.
- If you have laid a LAN cable behind your ceiling, plug it into the RJ45 connection. •

To install speakers:

1

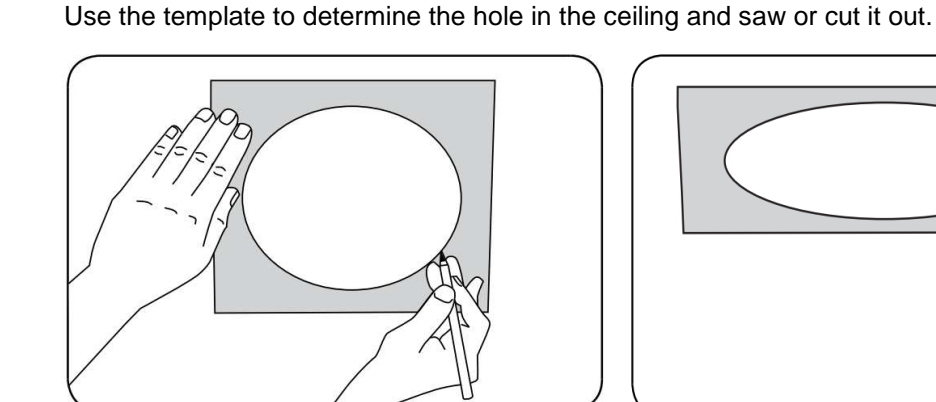

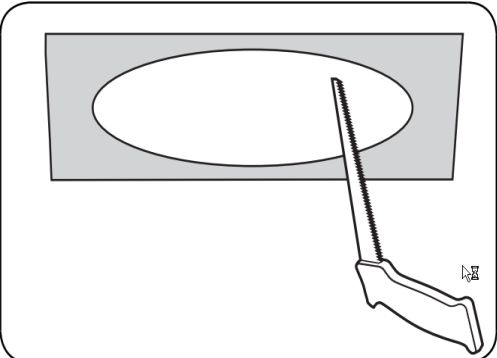

Place the speaker in the hole. You can tighten the 4 screws with a screwdriver. This will cause 2 the hooks (rear) to flip over and secure the speaker. Use a screwdriver and not a screw gun.

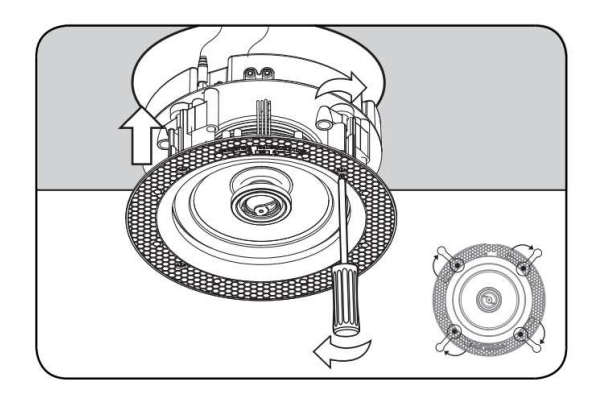

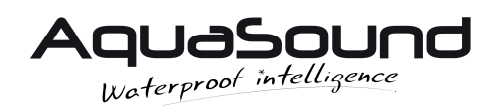

www.aquasound.eu - info@aquasound.eu